## How to connect an iPhone to SPORTAUS wifi when you already have a SPORT/ausport.gov.au account

The onboarding process relies on having a network connection to the onboarding servers. This is most easily achieved by using AIS\_Visitor public network. If the device already has a logon to SPORT wireless network, this can be used to skip the first steps.

Connect to AIS\_Visitor guest network by selecting network, then waiting for the popup, ticking the box and tapping "Guest Access"

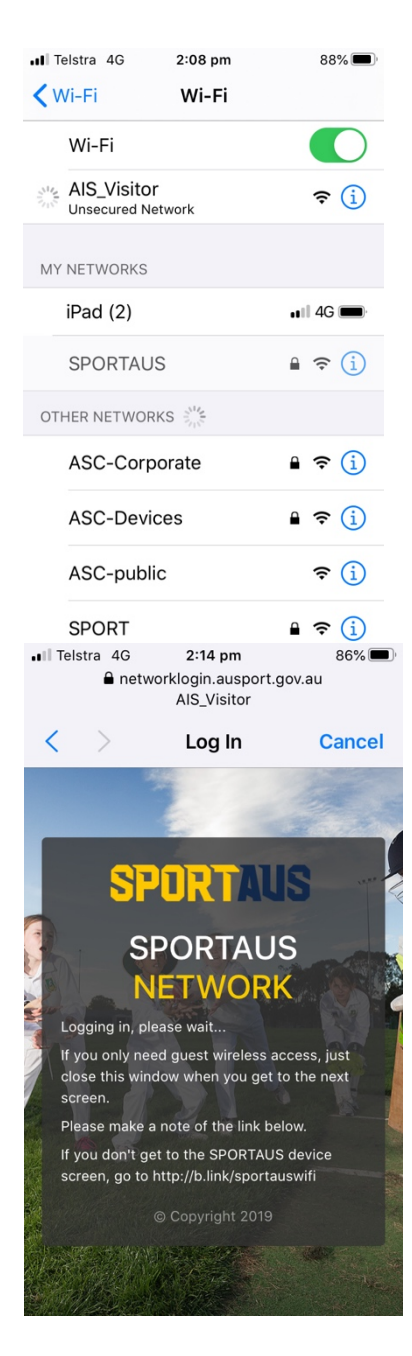

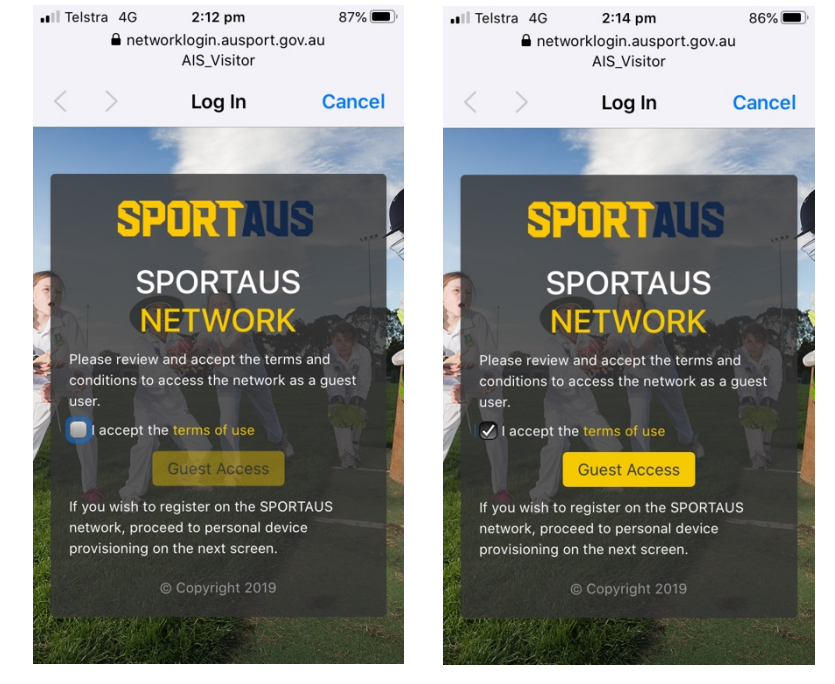

When the logon screen shows "Done" click to close. If you already had a SPORT wireless connection, start here.

Open Safari and enter "b.link/sportauswifi" – this will redirect to the following logon page – https://networklogin.ausport.gov.au/onboard/device provisioning.php enter your SPORT username and password. You do not need to create an account.

84%

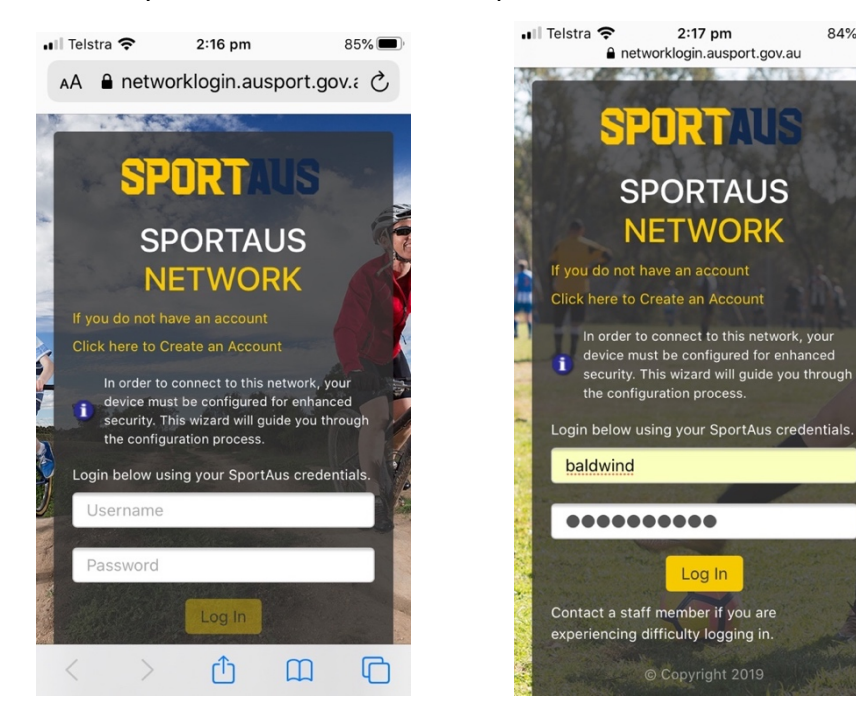

Once logged in, Install Certificate and Profile, clicking through various dialogues. Not every step is shown below.

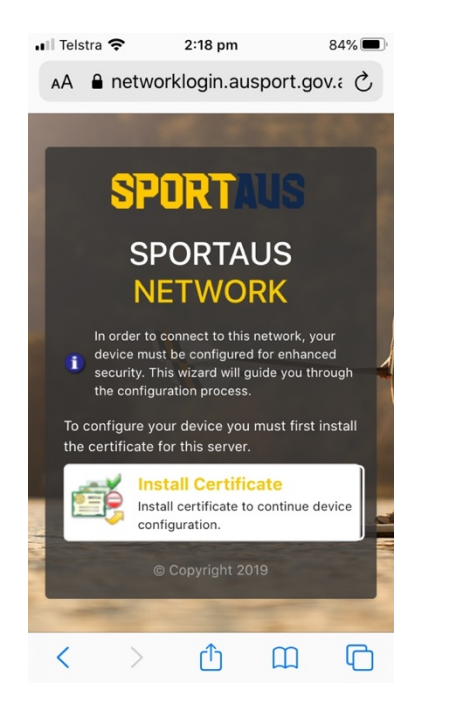

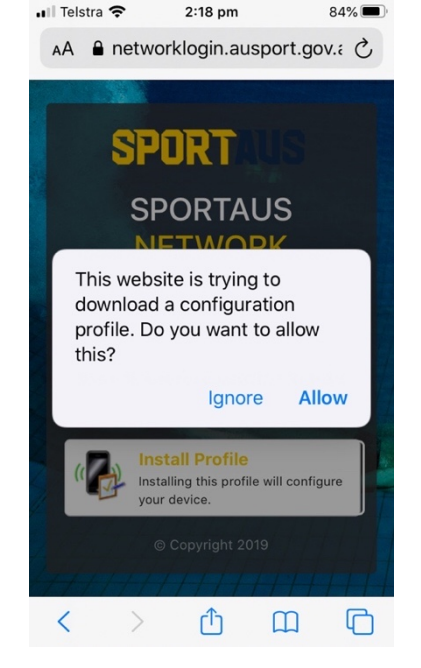

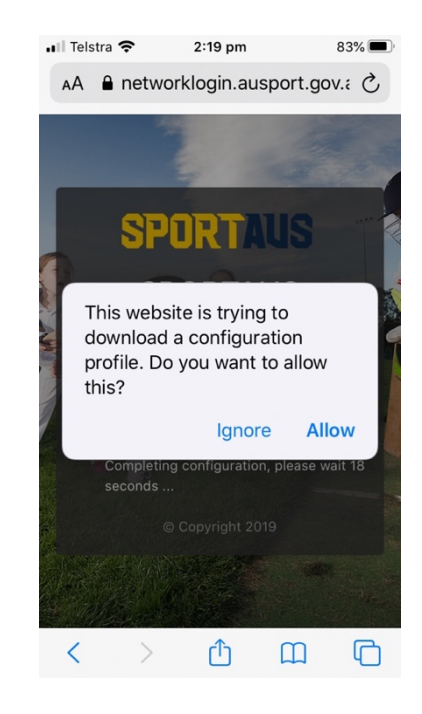

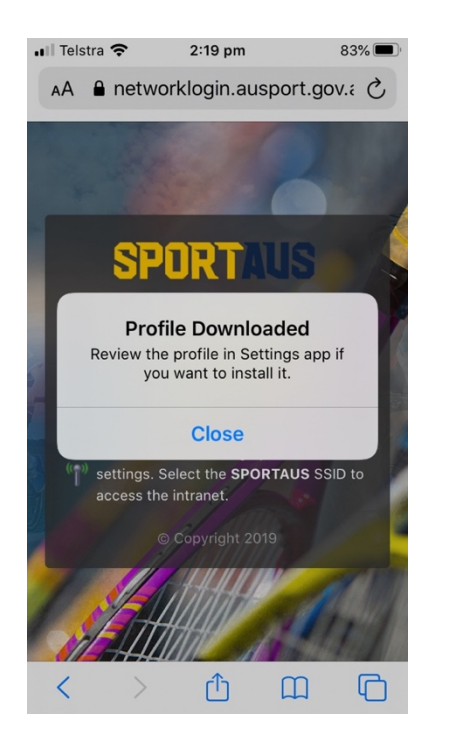

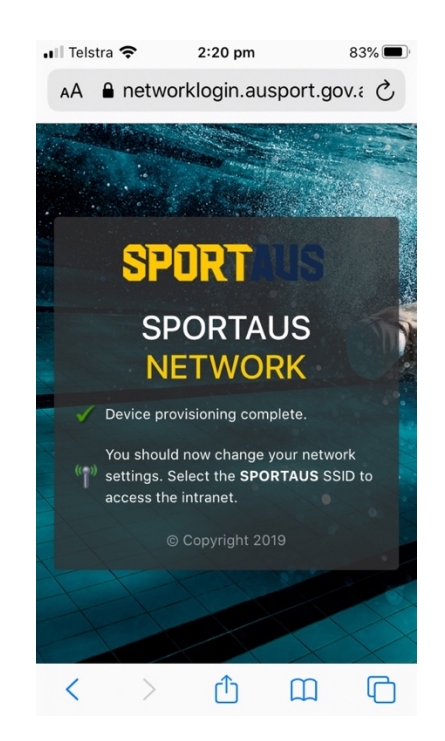

After installing these items, there is still a final step that is not at all obvious. Until the profile is installed it will not work. To complete the process, open Settings and tap on "Profile Downloaded" which will have appeared, then tap on "Install" and click through a multitude of screens. Not all steps are shown below.

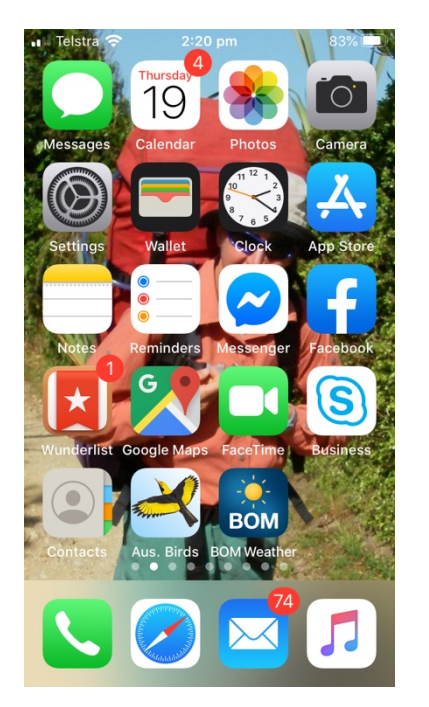

| ••II Telst | ra 奈         | 2:21 pm     | 83            | % 🔳 |
|------------|--------------|-------------|---------------|-----|
| < Set      | tings        | Wi-Fi       |               |     |
|            |              |             |               |     |
|            |              |             |               |     |
|            |              |             |               |     |
|            |              |             |               |     |
|            | Dav          | id Bald     | win           | 5   |
| Um         | Apple        | ID, iCloud, | iTunes & App. |     |
|            |              |             |               |     |
| Profil     | e Downloa    | aded        |               | >   |
|            |              |             |               |     |
|            | Aeroplan     | e Mode      |               |     |
| -          | , lor option | e mede      |               |     |
| <b>?</b>   | Wi-Fi        |             | AIS_Visito    | r > |
| *          | Bluetooth    | ı           | O             | n > |
| _          |              |             |               |     |

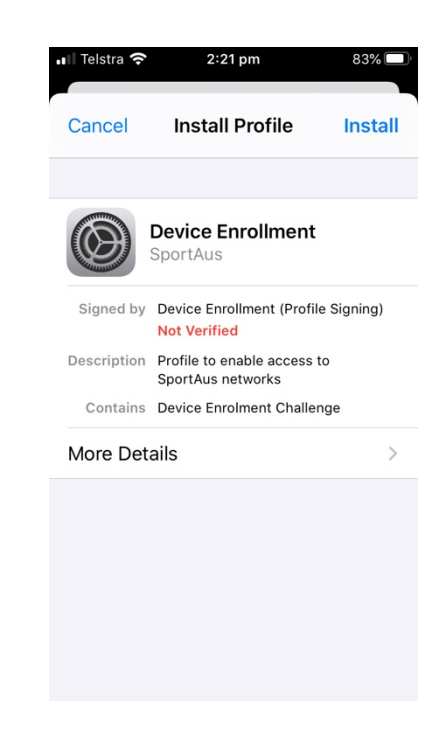

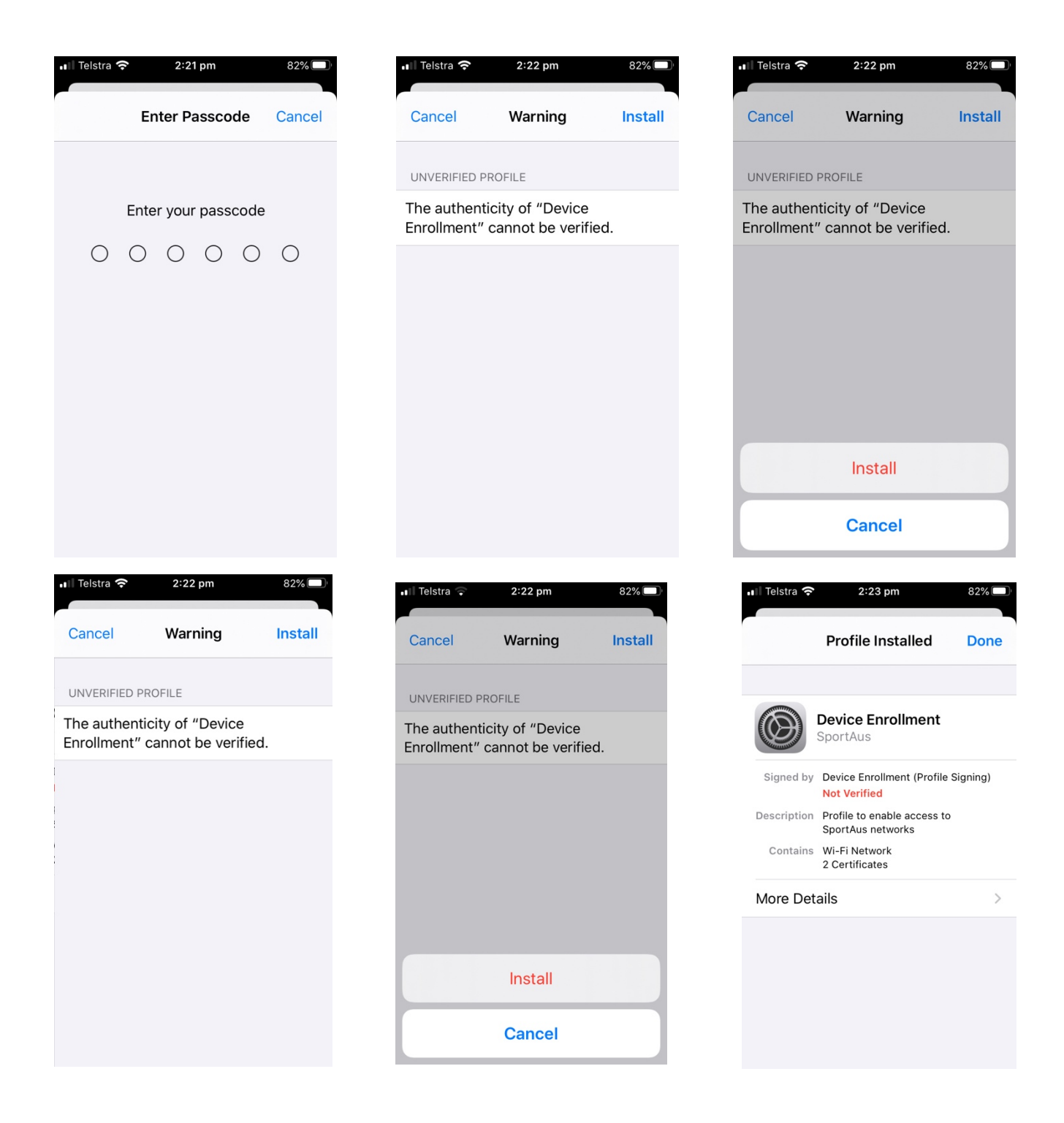

Once the profiles are successfully connected, SPORTAUS wireless is ready to use. It is best to delete the network access that has been used for onboarding (guest access with AIS\_Visitor or previous BYOD access with SPORT wireless).

Go to Wi-Fi in Settings, and select the network you no longer need, then tap on "Forget this Network"

| 🖬 Telstra 奈                                                       | 2:23 pm                                         | 81% 🔲 '          | 📲 Telstra 奈                 | 2:24 pm                                  | 8    |
|-------------------------------------------------------------------|-------------------------------------------------|------------------|-----------------------------|------------------------------------------|------|
| <b>〈</b> Wi-Fi                                                    | AIS_Visitor                                     |                  | <b>&lt;</b> Wi-Fi           | AIS_Visitor                              |      |
|                                                                   |                                                 |                  |                             |                                          |      |
| Unsecure                                                          | d Network                                       |                  | Unsecured I                 | Network                                  |      |
| Open networks provide no security and expose all network traffic. |                                                 | security<br>fic. | Open networ<br>and expose a | rks provide no se<br>all network traffic | curi |
| If this is vo                                                     | our Wi-Fi network                               |                  | JF                          |                                          |      |
| configure                                                         | the router to use                               | ,<br>WPA2        | Eorge                       | et Wi-Fi Network                         |      |
| (AES) or W                                                        | VPA3 security type                              | e.               | "A                          | AIS Visitor" ?                           | •    |
| Learn more at<br>Wi-Fi                                            | Learn more about recommended settings for Wi-Fi |                  | L<br>V<br>V                 | will no longer join th<br>Fi network.    | s Wi |
|                                                                   |                                                 |                  | Cance                       | I Forge                                  | et   |
| Forget this                                                       | Network                                         |                  | Forgettino                  | etwork                                   |      |
| Auto- Ioin                                                        |                                                 |                  | Auto- loin                  |                                          |      |
|                                                                   |                                                 |                  |                             |                                          |      |
| Auto-Login                                                        |                                                 |                  | Auto-Login                  |                                          |      |
|                                                                   |                                                 |                  |                             |                                          |      |
|                                                                   |                                                 |                  |                             |                                          | 1    |

## Now check that SPORTAUS wireless is set to Auto-Join.

| ••II Telstra 4G 2:24 pm | 81% 🔲 '          | III Telstra 🗢 2:24                               | 1 pm 81% 🔳                    |
|-------------------------|------------------|--------------------------------------------------|-------------------------------|
| Wi-Fi Wi-Fi             |                  | C WI-FI SPOR                                     | TAUS                          |
| Wi-Fi                   |                  |                                                  |                               |
| SPORTAUS                | 🔒 🗢 🚺            | Auto-Join                                        |                               |
|                         |                  |                                                  |                               |
| PERSONAL HOTSPOTS       |                  | Low Data Mode                                    |                               |
| iPad (2)                | ••II 4G          | Low Data Mode helps a<br>reduce their network da | ops on your iPhone<br>ta use. |
|                         |                  | IPV4 ADDRESS                                     |                               |
|                         | <b>a</b> (i)     | Configure IP                                     | Automatic >                   |
| AI3_VISITOI             | ÷ (1)            | IP Address                                       | 172.30.160.144                |
| ASC-Corporate           | 🔒 🗢 🚺            | Cubect Maak                                      | 255 255 248 0                 |
| ACC Deviees             |                  | Subnet Mask                                      | 255.255.248.0                 |
| ASC-Devices             |                  | Router                                           | 172.30.160.1                  |
| ASC-public              | <del>?</del> (j) |                                                  |                               |
| SPORT                   | 🔒 🤶 🚺            | Renew Lease                                      |                               |
|                         |                  |                                                  |                               |

This completes the setup for SPORTAUS wireless on an iPhone.

If you need to remove the wireless config just installed for any reason, it can be found in Settings > General under "Profiles and Device Management". "Remove Profile" will uninstall the configuration. "More Details" will show the network profile and digital certificates that are used for security and authentication.

| 📲 Telstra 🗢 🛛 2   | 2:25 pm 8    | 81% 🔳 |
|-------------------|--------------|-------|
| KWi-Fi G          | eneral       |       |
| Fonts             |              | >     |
| Language & Reg    | ion          | >     |
| Dictionary        |              | >     |
|                   |              |       |
| VPN               | Not Connect  | ed >  |
| Profiles & Device | e Management | 2 >   |
|                   |              |       |
| Legal & Regulato  | ory          | >     |
|                   |              |       |
| Reset             |              | >     |
| Shut Down         |              |       |
|                   |              |       |

| 📊 Telstra 奈   | 2:26 pm                                          | 81%      |   |
|---------------|--------------------------------------------------|----------|---|
| <b>〈</b> Back | Profile                                          |          | < |
|               | Device Enrollment                                |          | , |
|               | SportAus                                         |          |   |
| Signed by     | Device Enrollment (Profile S<br>Not Verified     | Signing) |   |
| Description   | Profile to enable access to<br>SportAus networks |          | ( |
| Contains      | Wi-Fi Network<br>2 Certificates                  |          |   |
| More Det      | ails                                             | >        |   |
|               | Remove Profile                                   |          |   |
|               |                                                  |          |   |
|               |                                                  |          | : |
|               |                                                  |          |   |

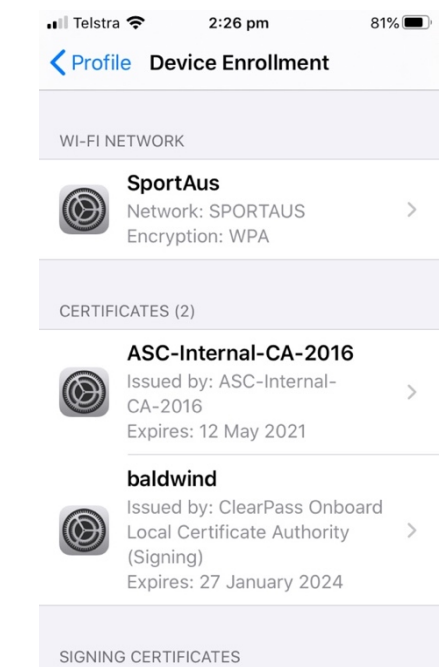

Device Enrollment (Profile...